# **User Manual**

# Financial Model for 'Core' System Assets and Facilities

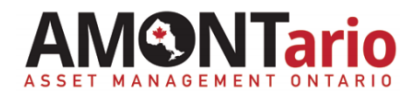

#### Using the Financial Model

The AMONTario Financial Model is intended to aid with determining and documenting capital and operating life cycle activity costs for each of the municipality's "core infrastructure" and facilities Asset Classes and then to forecast the required expenditures to finance those life cycle costs over the life of each of the assets. The result is a long range projection of the capital and operating expenditures required to finance each of the Asset Classes over the next 10 years and beyond.

Application of the Financial Model is as follows:

#### 1. System Assets

For purposes of this model 'System' assets include any non-facility assets and Asset Classes that are part of the core infrastructure systems or networks.

Use Tabs 1, 2, 3(System), 5(System), and 6 to model the investment and expenditure requirements for each of the System Asset Classes.

#### 2. Facilities Assets

The model can be used to forecast investments and expenditures for facilities with and/or without available building condition assessment (BCA) information.

Use Tabs 1, 3(Facilities), 4 (for facilities without BCAs), 5(Facilities) and 6 to model the investment and expenditure requirements for each of the Facilities or Facilities Asset Classes.

#### 3. Bridges and Major Culverts

Expenditure planning for Bridges and Major Culverts is similar to that of Facilities; condition assessments are carried out to forecast the capital requirements to maintain state-of-good-repair and estimate the current replacement values. Like the Facility Condition Index (FCI) for buildings, this information is necessary to calculate the Bridge Condition Index (BCI).

Although both "System" and "Facilities" Tabs can be applied to Bridges and Major Culverts, it may be more practical to use Tabs 1, 3(Facilities), 5(Facilities) and 6 to model the investment and expenditure requirements for the Bridges and Major Culverts Asset Classes.

#### 4. Tab 7 – 10-year Reserve Financing

Tab 7 is a standalone reserve financing model to determine Tax or Utility Rate reserve and revenue requirements. Copy and paste the various Asset Class expenditure forecasts from Tab 6 onto Tab 7.

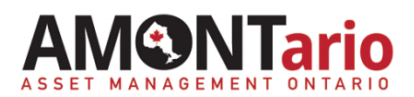

#### The Sherman-Dergis Formula for Calculating Capital Reinvestments in Facilities (Tab 4)

The Sherman-Dergis Formula was developed at the University of Michigan in 1981. The formula is used to estimate at a high level, the capital reinvestment requirements over time to maintain a facility in a state-of-good-repair. Note that the formula is less effective when applied to designated "Heritage" facilities.

The formula to determine the annual capital reinvestments required for renewal of a building is based on construction replacement costs and calculated as follows:

#### Annual Appropriation = 2/3 Building Value X Building Age/n

The value 'n' is calculated based on building life expectancy. For example, if Life Expectancy is 50 years, therefore n=1,275, which is derived by progressively compounding by addition, 1+2+3+4+5...49+50.

The formula assumes that building renewal on average, should cost no more than two-thirds of the building's current replacement value and that older buildings require more building renewal (capital funding) than newer buildings.

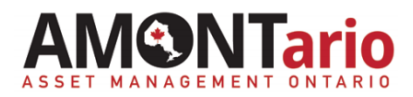

### TAB 1 – Calculate Operations and Maintenance Costs by Asset Class

Step 1c

| Cost Categories | Pavement Step 1a   |                               |                      |         |             |           |  |  |
|-----------------|--------------------|-------------------------------|----------------------|---------|-------------|-----------|--|--|
|                 |                    | Operations_System             |                      |         |             |           |  |  |
|                 | Description        | Cost Centre<br>(if available) | \$/Hour Annual Hours |         | Total Costs |           |  |  |
| Labour          | Supervisor Step 2a |                               | 36                   | 1250    | \$          | 45,000    |  |  |
|                 |                    |                               |                      |         | \$          | -         |  |  |
|                 |                    |                               | Step 2b              | Step 2c | \$          | Step 2d - |  |  |
|                 |                    |                               |                      |         | \$          | -         |  |  |
|                 |                    |                               |                      |         | \$          | -         |  |  |
| Subtotal Labour |                    |                               |                      |         | \$          | * 45,000  |  |  |

| Legend:                           |
|-----------------------------------|
| Prepopulated or calculated fields |
| Data entry fields                 |

#### Steps 1a to 1c

- a. Enter the Asset Class name, Service Division name (Service Division is the collection of related Asset Classes) or Facility name.
- b. Enter the name of the life cycle activity.
- c. From the drop-down menu select "Operations\_System" or "Maintenance\_System" for System Asset O&M costs or "Operations\_Facilties" or "Maintenance\_Facilities" for Buildings, Bridges and Major Culverts O&M costs.

#### Steps 2a to 2d

Steps 2a to 2d are to be completed as much as possible and practical for the following Cost Categories:

- Labour
- Parts & Materials
- Consumables
- Equipment
- a. Enter the descriptions of resources to carry out the life cycle activities.
- b. For each description entered under Step 2a, enter the typical unit costs or hourly costs for the resources.
- c. For each description and the units entered under Steps 2a and 2b, enter the annual resource requirements to carry out the life cycle activity, whether it be total annual hours or annual amount used.
- d. Once Steps 2a to 2c are completed, the total costs for each description and the subtotal for the cost categories will automatically be calculated.

#### NOTE:

\* Where details for each cost categories are not available (Steps 2a to 2c), the total estimated annual costs can be entered directly into the subtotal cells to calculate the overall annual cost for the activities.

Adding Additional Rows under Cost Categories: To add additional rows to the Cost Categories, copy the <u>middle</u> row from the cost category and insert below that middle row. By selecting the middle row, the additional rows added will automatically be included in all the formulas.

# TAB 1 continued... Calculate Operations and Maintenance Costs by Asset Class

| Activity Subtotal                                                                                        |                                                                                                    | \$<br>Step 3a | 68,625 |
|----------------------------------------------------------------------------------------------------|----------------------------------------------------------------------------------------------------|---------------|--------|
| Asset Class as a Percentage of<br>the Service Division (A major<br>grouping of related Asset<br>Classes) | Note: The units used to calculate the Asset Class as a percentage of the overall Service Division must be consistent with the asset units of measure in the asset register or data base; e.g., km, metres. m <sup>2</sup> m <sup>3</sup> , hectares per each etc. | Step 3b       | 26%    |
| Activity Total                                                                                           |                                                                                                    | \$<br>Step 3c | 17,774 |

| Legend:                           |
|-----------------------------------|
| Prepopulated or calculated fields |
| Data entry fields                 |

#### Steps 3a to 3c

- a. Once the input into all the cost categories are completed, an "Activity Subtotal" will automatically be calculated.
- b. If the activities and costs are spread across several Asset Classes in a Service Division, then enter the Asset Class as a percentage of the Service Division. The Asset Class as a percentage of the Service Division can be apportioned by number of assets or value of assets in the Asset Class.

If the activities and costs are specific to a single Asset Class, then enter 100% or leave it blank. This will result in the life cycle activity costs being applied entirely to the Asset Class.

c. After completing Step 3b, the life cycle "Activity Total" will automatically be calculated.

|             | SELE                          | CT & COP                  | γ            |                   |                                             |
|-------------|-------------------------------|---------------------------|--------------|-------------------|---------------------------------------------|
|             |                               | Å                         |              |                   | PASTE                                       |
|             |                               | /                         |              |                   |                                             |
| BE          | BF                            | BG                        | BH           | BI                | ВЈ                                          |
|             | Name                          | of Asset Categor          | у            |                   |                                             |
| Nam         | e of Life Cycle Ac            | tivity                    |              | Operations_System |                                             |
| Description | Cost Centre<br>(if available) | \$/Hour                   | Annual Hours | Total Costs       |                                             |
|             |                               |                           |              | \$-               |                                             |
|             |                               |                           |              | \$ -              | ,,,,,,,,,,,,,,,,,,,,,,,,,,,,,,,,,,,,,,,     |
|             |                               |                           |              | \$ -              |                                             |
|             |                               |                           |              | \$-               |                                             |
|             |                               |                           |              | \$ -              | Adding Additional Life Cycle Activities: To |
|             |                               |                           |              | \$-               | add additional life cycle activities conv   |
| Description | Cost Centre<br>(if available) | \$/Unit<br>(if available) | Amount Used  | Total Costs       | from Column BE to BI (Description Column    |
|             |                               |                           |              | \$-               | to the Total Casta Column) and master it in |
|             |                               |                           |              | \$-               | to the lotal costs column) and paste it in  |
|             |                               |                           |              | \$-               | Column BJ, Repeat, as necessary.            |
|             |                               |                           |              | \$-               |                                             |
|             |                               |                           |              | \$-               | <i>_</i>                                    |
|             |                               |                           |              | \$-               |                                             |
| Description | Cost Centre<br>(if available) | \$/Unit<br>(if available) | Amount Used  | Total Costs       |                                             |
|             |                               |                           |              | \$ -              |                                             |
|             |                               |                           |              | \$ -              |                                             |
|             |                               |                           |              | \$ -              |                                             |
|             |                               |                           |              | \$-               |                                             |
|             |                               |                           |              | \$ -              |                                             |
|             |                               |                           |              | \$-               |                                             |

### TAB 2 – Calculate Capital Costs by Asset Class (System Assets Only)

|                                   | Pulverize and Pave Step 1a                                       |                    | Pulverize and Pave |         |
|-----------------------------------|------------------------------------------------------------------|--------------------|--------------------|---------|
|                                   | Applicable Works<br>(includes all labour, materials & equipment) | Unit of<br>Measure | \$/Unit            |         |
|                                   | Rehabilitation/Refurbishment Unit Costs Step 1b                  |                    | \$ 153,000         | Step 1e |
|                                   | Optional Additional Allowances (Name) Step 1c                    | km                 |                    |         |
|                                   | Optional Additional Allowances (Name)                            | Sten 1d            |                    |         |
|                                   | Optional Additional Allowances (Name)                            | Step Iu            |                    |         |
|                                   | Optional Additional Allowances (Name)                            |                    |                    |         |
|                                   | Sub Total Construction Costs                                     |                    | \$ 153,000         | Step 1f |
|                                   | Overhead & Contingency Costs                                     | Allowances         | ć /I lait          |         |
|                                   | (as applicable)                                                  | (% of Line 8)      | \$/Unit            |         |
|                                   | Pre-Design/Study Ste                                             | <b>p 1g</b> 5      | \$ 7,650           |         |
|                                   | Design                                                           | 5                  | \$ 7,650           |         |
|                                   | Contract Administration                                          | 5                  | \$ 7,650           |         |
| Legend:                           | Survey                                                           | 5                  | \$ 7,650           |         |
| Prepopulated or calculated fields | Contingency/Provisional Allowance                                | 10                 | \$ 15,300          |         |
| Data ontry fields                 | Other                                                            |                    | \$-                |         |
|                                   | Sub Total Overhead & Contingency Costs                           |                    | \$ 45,900          | Step 1h |
|                                   | Total Unit Costs                                                 |                    | \$ 198.900         | Step 1i |

#### Steps 1a to 1i

- a. Enter the name of the life cycle activity for the Asset Class under consideration.
- b. From the drop-down menu, select the type of activity:
  - Rehabilitation/Refurbishment
  - Reconstruction/Replacement/Reinstallation
  - New Construction/Creation/Upgrade
- c. "Optional Additional Allowances" are provided to give flexibility for adding extra allowances typically required for the activity. These allowances should be normal costs that not covered in the base unit costs. Enter the description of those allowances.
- d. Enter the unit of measure (per metre, km, m<sup>2</sup>, m<sup>3</sup>, hectare, each, lump sum per unit, etc.). Note: The unit of measure selected must match the units of measure used in your data base for the Asset Class.
- e. Enter per unit costs for the type of activity selected and per unit costs for the additional allowances that were included.
- f. Once the unit costs are entered, the "Sub Total Construction Costs" will automatically be calculated.
- g. Enter the percentages for the different overhead and contingency costs normally applicable for the activity. The percentages are a factor of the "Sub Total Construction Costs".
- h. Once the percentages for overhead and contingencies are entered, the "Sub Totals for the Overhead and Contingency Costs" will automatically be calculated
- i. The "Total Unit Cost" for the life cycle activity will automatically be calculated.

### TAB 2 – Calculate Capital Costs by Asset Class (System Assets Only)

Adding Additional Rows under Cost Categories: To add additional rows to the "Applicable Works" section or to the "Overhead & Contingency" section, copy the middle row from the section where you would like to add and insert below that middle row. By selecting the middle row, the additional rows added will automatically be included in all the formulas.

|               | Pulverize and Pave                                                                                                    |                             | Pulv                                                                    | erize and Pave                                                    |
|---------------|----------------------------------------------------------------------------------------------------|-----------------------------|-------------------------------------------------------------------------|-------------------------------------------------------------------|
|               | Applicable Works Unit of   (includes all labour, materials & equipment) Measure                                                                         |                             |                                                                         | \$/Unit                                                           |
|               | Rehabilitation/Refurbishment Unit Costs                                                                                                    |                             | \$                                                                      | 153,000                                                           |
|               | Optional Additional Allowances (Name)                                                                                                    |                             |                                                                         |                                                                   |
| SELECT & COPY | Optional Additional Allowances (Name)                                                                                                    | KIII                        |                                                                         |                                                                   |
| PASTE         | Optional Additional Allowances (Name)                                                                                                    |                             |                                                                         |                                                                   |
|               | Optional Additional Allowances (Name)                                                                                                    |                             |                                                                         |                                                                   |
|               | Sub Total Construction Costs                                                                                                    |                             |                                                                         | 153,000                                                           |
|               | Overhead & Contingency Costs                                                                                                    | Allowances                  |                                                                         | ć (Lucit                                                          |
|               | (as applicable)                                                                                                    | 10/afling 0                 |                                                                         | \$/Unit                                                           |
|               | (as applicable)                                                                                                    | (% of Line 8)               |                                                                         |                                                                   |
|               | Pre-Design/Study                                                                                                    | (% of Line 8)<br>5          | \$                                                                      | 7,650                                                             |
|               | Pre-Design/Study<br>Design                                                                                                    | 5<br>5                      | \$<br>\$                                                                | 7,650                                                             |
|               | Pre-Design/Study<br>Design<br>Contract Administration                                                                                                   | 5<br>5<br>5                 | \$<br>\$<br>\$                                                          | 7,650<br>7,650<br>7,650                                           |
|               | Pre-Design/Study<br>Design<br>Contract Administration<br>Survey                                                                                         | 5<br>5<br>5<br>5<br>5<br>5  | \$<br>\$<br>\$<br>\$                                                    | 7,650<br>7,650<br>7,650<br>7,650<br>7,650                         |
|               | Pre-Design/Study<br>Design<br>Contract Administration<br>Survey<br>Contingency/Provisional Allowance                                                    | 5<br>5<br>5<br>5<br>5<br>10 | \$<br>\$<br>\$<br>\$<br>\$<br>\$                                        | 7,650<br>7,650<br>7,650<br>7,650<br>7,650<br>15,300               |
|               | Pre-Design/Study<br>Design<br>Contract Administration<br>Survey<br>Contingency/Provisional Allowance<br>Other                                           | 5<br>5<br>5<br>5<br>5<br>10 | \$<br>\$<br>\$<br>\$<br>\$<br>\$<br>\$<br>\$                            | 7,650<br>7,650<br>7,650<br>7,650<br>15,300                        |
|               | Pre-Design/Study<br>Design<br>Contract Administration<br>Survey<br>Contingency/Provisional Allowance<br>Other<br>Sub Total Overhead & Contingency Costs | 5<br>5<br>5<br>5<br>10      | \$<br>\$<br>\$<br>\$<br>\$<br>\$<br><b>\$</b><br><b>\$</b><br><b>\$</b> | 7,650<br>7,650<br>7,650<br>7,650<br>15,300<br>-<br>4 <b>5,900</b> |

Adding Additional Life Cycle Activities: To add additional life cycle activities, copy from Column V to X (Applicable Works Column to the \$/Unit Column) and paste it in Column Y.

| SELECT & COPY                                                    |                             |          |               |               | / | PASTE |
|------------------------------------------------------------------|-----------------------------|----------|---------------|---------------|---|-------|
| V                                                                | W                           |          | х             | Y             |   |       |
| Name of Construction/Installation Activities                     | Name of Co                  | nstructi | on/Installati | on Activities |   |       |
| Applicable Works<br>(includes all labour, materials & equipment) | Unit of<br>Measure          | \$       | /Unit         |               |   |       |
| New Construction/Creation/Upgrade Unit Costs                     |                             |          |               |               |   |       |
| Optional Additional Allowances (Name)                            |                             |          |               |               |   |       |
| Optional Additional Allowances (Name)                            |                             |          |               |               |   |       |
| Optional Additional Allowances (Name)                            |                             |          |               |               |   |       |
| Optional Additional Allowances (Name)                            |                             |          |               |               |   |       |
| Sub Total Construction Costs                                     |                             | \$       | -             |               |   |       |
| Overhead & Contingency Costs<br>(as applicable)                  | Allowances<br>(% of Line 8) | Ş        | /Unit         |               |   |       |
| Pre-Design/Study                                                 |                             | \$       | -             |               |   |       |
| Design                                                           |                             | \$       | -             |               |   |       |
| Contract Administration                                          |                             | \$       | -             |               |   |       |
| Survey                                                           |                             | \$       | -             |               |   |       |
| Contingency/Provisional Allowance                                |                             | \$       | -             |               |   |       |
| Other                                                            |                             | \$       | -             |               |   |       |
| Sub Total Overhead & Contingency Costs                           |                             | \$       | -             |               |   |       |
| Total Unit Costs                                                 |                             | Ś        | -             |               |   |       |

### TAB 3 – Summary and Total Cost of Ownership for System Assets

| HCB Urban Roads Step 1                                              | a   |         |
|---------------------------------------------------------------------|-----|---------|
| Technical and Financial Inputs                                      |     |         |
| Reserve Source                                                      | Tax | Step 1b |
| Estimated Useful Service Life <sup>1</sup>                          | 30  | Step 1c |
| Average Asset Class Age                                             | 9   | Step 1d |
| Unit of Measure for the Asset Class (m, km, m2, m3, per each, etc.) | km  | Step 1e |
| Total Asset Class Quantity                                          | 150 | Step 1f |

| Legend:                           |
|-----------------------------------|
| Prepopulated or calculated fields |
| Data entry fields                 |

#### Steps 1a to 1f: Technical and Financial Inputs

- a. Enter the name of the Asset Class.
- b. From the drop-down menu select the reserve source the Asset Class is funding from:
  - Tax
  - Utility Rate
- c. Enter the "Estimated Useful Service Life"; i.e., the estimated timespan that the assets are typically viable to provide services and manage risk to acceptable levels (not necessarily total life span).
- d. "Average Asset Class Age" will be automatically be calculated once the asset inventory is downloaded in Tab 5: Lifecycle (System) Modelling (See Tab 5 instructions).
- e. Enter the unit of measure for the Asset Class. Note: The unit of measure selected should match the units of measure used in your data base for the Asset Class.
- f. Total asset class quantity will automatically be calculated once the asset inventory is downloaded into the Tab 5: Lifecycle (System) Modelling (See Tab 5 instructions).

# TAB 3 – Summary and Total Cost of Ownership for System Assets

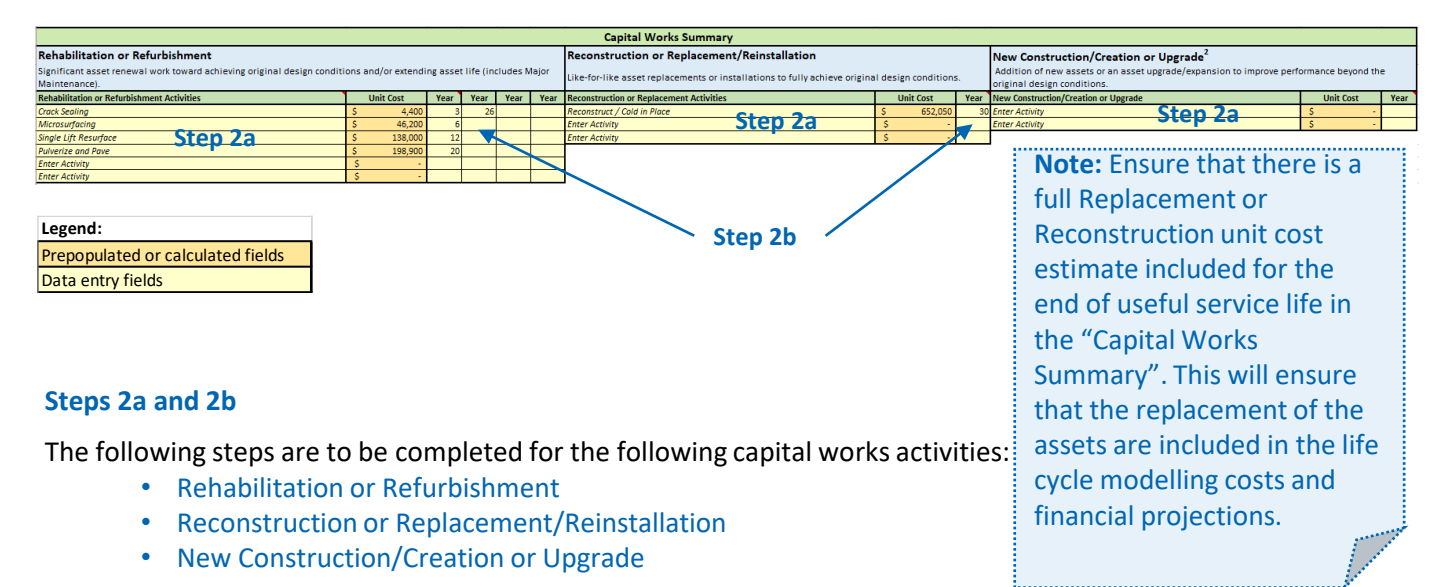

- a. Copy the name of the capital life cycle activity from Row 1 of Tab 2 and paste it under one of the three applicable capital activities listed above. The name of the capital activity should match exactly from Tab 2 otherwise the unit costs for the activity will not populate automatically in the "Capital Works Summary" tables.
- Based on the typical asset life cycle strategies, enter the interval years when the capital life cycle activities normally occur. The life cycle strategies will be used to do the life cycle projections in Tab 5 (Lifecycle (System) Modelling)

| Operating Cost Summary                       |                 |
|----------------------------------------------|-----------------|
| Total Annual Operating Costs per Unit        | \$<br>2,893     |
| Total Annual Maintenance Costs per Unit      | \$<br>343       |
| Total Annual Operating Costs                 | \$<br>434,018   |
| Total Annual Maintenance Costs               | \$<br>51,468    |
| Total 10-year Operating Costs <sup>3</sup>   | \$<br>4,340,185 |
| Total 10-year Maintenance Costs <sup>3</sup> | \$<br>514,675   |

Step 3a

| Total Costs of Ov                                      | wnership |           |           |
|--------------------------------------------------------|----------|-----------|-----------|
| Operating Costs per Unit                               |          | \$        | 86,804    |
| Maintenance Costs per Unit                             |          | \$        | 10,294    |
| Capital Costs per Unit (Excluding New Construction/Cre | \$       | 1,043,950 |           |
| Total Cost Of Ownership Per Unit                       |          | \$        | 1,141,047 |
|                                                        | Legend:  |           |           |
| Prepopulated or calculated f                           |          |           |           |

Data entry fields

Step 3b

#### Step 3a and 3b

- a. The "Operating Cost Summary" will be calculated after the completion of Tab 1 (Operating and Maintenance Unit Costs) and after the "Asset Class Quantity" is calculated from the download of the asset inventory in Tab 5 (Lifecycle (System) Modelling). Note: The 10-year Operating, and Maintenance Costs are in uninflated values.
- b. The "Total Cost of Ownership" will be calculated after the completion of "Technical and Financial Inputs" table and the "Capital Works Summary" tables on Tab 3 Input & Summary (System).

### TAB 3 – Summary and Total Cost of Ownership Facilities or Bridges or Major Culverts

| Operations Yard Step 1a                              |    |                 |        |  |  |  |  |  |
|------------------------------------------------------|----|-----------------|--------|--|--|--|--|--|
| Technical and Financial Inputs                       |    |                 |        |  |  |  |  |  |
| Reserve Source                                       |    | Тах             | Step 1 |  |  |  |  |  |
| Estimated Useful Service Life <sup>1</sup>           |    | 40              | Step 1 |  |  |  |  |  |
| Average Asset Class Age                              |    | 5               | Step 1 |  |  |  |  |  |
| Unit of Measure ( m <sup>2</sup> , ft <sup>2</sup> ) |    | Ft <sup>2</sup> | Step 1 |  |  |  |  |  |
| Total Gross Floor/Deck Area                          |    | 24500           | Step 1 |  |  |  |  |  |
| Total Replacement Costs                              | \$ | 70,000,000      | Step 1 |  |  |  |  |  |

| Legend:                           |
|-----------------------------------|
| Prepopulated or calculated fields |
| Data entry fields                 |

#### Steps 1a to 1g: Technical and Financial Inputs

- a. Enter the name of the Asset Class.
- b. From the drop-down menu select the reserve source the Asset Class is funded from:
  - Tax
  - Utility Rate
- c. Enter the "Estimated Useful Service Life"; i.e., the estimated timespan that the assets are typically viable to provide services and manage risk to acceptable levels (not necessarily total life span).
- d. "Average Asset Class Age" will be automatically be calculated once the asset inventory is downloaded in Tab 5: Lifecycle (Facilities) Modelling (See Tab 5 instructions).
- e. Enter the unit of measure for the Asset Class. Note: The unit of measure selected should match the units of measure used in your data base.
- f. Total gross area will be automatically be calculated once the asset inventory is downloaded into the Tab 5: Lifecycle (Facilities) Modelling (See Tab 5 instructions).
- g. Total Replacement Costs will be automatically be calculated once the asset inventory is downloaded into the Tab 5: Lifecycle (Facilities) Modelling (See Tab 5 instructions).

### TAB 3 – Summary and Total Cost of Ownership Facilities or Bridges or Major Culverts

#### Step 2a

| Operating Cost Summary                       |               |
|----------------------------------------------|---------------|
| Total Annual Operating Costs per Unit        | \$<br>2       |
| Total Annual Maintenance Costs per Unit      | \$<br>0       |
| Total Annual Operating Costs                 | \$<br>42,800  |
| Total Annual Maintenance Costs               | \$<br>12,000  |
| Total 10-year Operating Costs <sup>3</sup>   | \$<br>428,000 |
| Total 10-year Maintenance Costs <sup>3</sup> | \$<br>120,000 |

#### Step 2b

| Total Costs of Ownership            |             |
|-------------------------------------|-------------|
| Operating Costs per Unit            | \$<br>70    |
| Maintenance Costs per Unit          | \$<br>20    |
| Capital Costs per Unit <sup>2</sup> | \$<br>4,762 |
| Total Costs Per Unit                | \$<br>4,851 |

Legend: Prepopulated or calculated fields Data entry fields

#### Step 2a and 2b

- The "Operating Cost Summary" will be calculated after the completion of Tab 1 (Operating and Maintenance Unit Costs) and after the "Total Gross Floor/Deck Area" is calculated from the download of the asset inventory in Tab 5 (Lifecycle (Facilities) Modelling). Note: The 10-year Operating, and Maintenance Costs are in uninflated values.
- b. The "Total Cost of Ownership" will be calculated after completion of "Technical and Financial Inputs" table on Tab 3(Facilities).

# TAB 4 – Facilities Investment Model Individual Facilities with no Building Condition Assessment (BCAs)

| Existing Facility (No BCA) |                   |         | Building Name | Operations Yard 4                                                    |                                                        |          |
|----------------------------|-------------------|---------|---------------|----------------------------------------------------------------------|--------------------------------------------------------|----------|
| Building Name              | Operations Yard 4 | Step 1a |               | Budget Years:                                                        | Facility with no BCA<br>Investment Needs<br>(\$,000's) |          |
| Current Replacement Value  | \$ 25,000,000     | Step 1b |               | Deferred Maintenance                                                 | \$60,976                                               | Step 1j  |
| Construction Yr.           | 2019              | Step 1c |               | Year 1 (Including Deferred Maintenance less<br>Previous Investments) | \$101,951                                              | Step 1k  |
| Useful Service Life        | 40                | Step 1d |               | 2021                                                                 | \$60,976                                               |          |
| n Value                    | 820               |         |               | 2022                                                                 | \$81,301                                               |          |
| Current Age                | 2                 |         |               | 2023                                                                 | \$101,626                                              |          |
| Starting Budget Year       | 2021              | Step 1e |               | 2024                                                                 | \$121,951                                              |          |
| BCA Year                   |                   |         |               | 2025                                                                 | \$142,276                                              | Sten 1   |
| 2019                       | \$ 20,325         | 1       |               | 2026                                                                 | \$162,602                                              | Josep II |
| 2020                       | \$ 40,650         | 2       |               | 2027                                                                 | \$182,927                                              |          |
| 2021                       | \$ 60,976         | 3       |               | 2028                                                                 | \$203,252                                              |          |
| Step 1g 2022               | \$Step 1h 81,301  | 4 Step  | • 1i          | 2029                                                                 | \$223,577                                              |          |
| 2023                       | \$ 101,626        | 5       |               | 2030                                                                 | \$243,902                                              | 2        |
| 2024                       | \$ 121,951        | 6       |               | 10 Year Reinvestment Total                                           | \$1,524,390                                            |          |
| 2025                       | \$ 142,276        | 7       |               | 10 Year Total Incl. Deferred Maintenance                             | \$1,585,366                                            |          |
| 2026                       | \$ 162,602        | 8       |               | Less Previous Investments Ste                                        | <b>1f</b> \$20,000                                     | Ston 1m  |
| 2027                       | \$ 182,927        | 9       |               | Net 10 Year Investment Needs                                         | \$1,565,366                                            |          |
| 2028                       | \$ 203,252        | 10      |               | Estimated Current (Year 1) FCI                                       | 0.4%                                                   |          |
| 2029                       | \$ 223,577        | 11      |               | Estimated 10 Year FCI                                                | 6.3%                                                   |          |

| Legend:                           |
|-----------------------------------|
| Prepopulated or calculated fields |
| Data entry fields                 |

#### Steps 1a to 1m

Under "Existing Facility" enter the following information for the facility:

- a. Name of the facility
- b. Current Replacement Value
- c. Construction Year
- d. Useful Service Life
- e. Starting Budget Year (the upcoming budget year)
- f. Previous Investments; the capital investments that have been made into the facility for state-ofgood-repair since the date of construction. Note: These investments should only include costs to address state-of-good repair requirements and not such items as building expansions or reconfigurations.

The following information will be populated:

- g. Calendar years since the initial construction year of the facility
- h. Investment requirements for each of the years since the initial construction year
- i. Number of years since the initial construction year
- j. Deferred Maintenance which is the sum of total investment requirements from the initial construction year up to, but not including the "Starting Budget Year"
- k. The total investments required for the "Starting Budget Year" including deferred maintenance less previous investments already made into the facility (Step 1f)
- I. Reinvestment requirements for each of the 10 years from the "Starting Budget Year"
- m. The total 10-year reinvestment requirements, total 10-year reinvestment requirements including deferred maintenance and net 10-year reinvestment requirements which includes deferred maintenance, less previous state-of-good-repair investments. Also, an estimated Facility Condition Index (FCI) for the "Starting Budget Year" and for the 10-year period is 12 calculated.

### TAB 4 – Facilities Investment Model Asset Class of Facilities with no Building Condition Assessments (BCAs)

| Asset Class Facilities (No BCA) |      |                          | Building Name | Paramedic Reporting Stations |                                                                      |                           |                 |
|---------------------------------|------|--------------------------|---------------|------------------------------|----------------------------------------------------------------------|---------------------------|-----------------|
| Asset Class Name                | Para | medic Reporting Stations | Step 1a       |                              | Budget Years:                                                        | Investment Needs          |                 |
| Current Replacement Value       | \$   | 40,500,000               | Step 1b       |                              | Deferred Maintenance                                                 | \$1,750,000               | Step 1i         |
| Average Useful Service Life     |      | 80                       | Step 1c       |                              | Year 1 (Including Deferred Maintenance less<br>Previous Investments) | \$925,000                 | Step 1k         |
| n Value                         |      | 3240                     |               |                              | 2021                                                                 | \$175,000                 |                 |
| Average Age                     |      | 20                       | Step 1d       |                              | 2022                                                                 | \$183,333                 | ]               |
| Starting Budget Year            |      | 2021                     | Step 1e       |                              | 2023                                                                 | \$191,667                 |                 |
|                                 |      |                          |               |                              | 2024                                                                 | \$200,000                 |                 |
| 2001                            | \$   | 8,333                    | 1             |                              | 2025                                                                 | \$208,333                 | Stop 1          |
| 2002                            | \$   | 16,667                   | 2             |                              | 2026                                                                 | \$216,667                 | Jiep II         |
| 2003                            | \$   | 25,000                   | 3             |                              | 2027                                                                 | \$225,000                 |                 |
| 2004                            | \$   | 33,333                   | 4             |                              | 2028                                                                 | \$233,333                 |                 |
| 2005                            | \$   | 41,667                   | 5             |                              | 2029                                                                 | \$241,667                 |                 |
| Step 1g 2006                    | \$   | Step 1h 50,000           | 6 <b>St</b>   | ep                           | <b>1i</b> 2030                                                       | \$250,000                 |                 |
| 2007                            | \$   | 58,333                   | 7             |                              | 10 Year Reinvestment Total                                           | \$2,125,000               |                 |
| 2008                            | \$   | 66,667                   | 8             |                              | 10 Year Total Incl. Deferred Maintenance                             | \$3,875,000               |                 |
| 2009                            | \$   | 75,000                   | 9             |                              | Less Previous Investments                                            | <b>tep 1f</b> \$1,000,000 |                 |
| 2010                            | \$   | 83,333                   | 10            |                              | Net 10 Year Investment Needs                                         | \$2,875,000               | 🛛 \succ Step 1m |
| 2011                            | \$   | 91,667                   | 11            |                              | Net Investments Needs up to ESL                                      | \$26,000,000              |                 |
| 2012                            | \$   | 100,000                  | 12            |                              | Estimated Current (Year 1) FCI                                       | 2.3%                      |                 |
| 2013                            | \$   | 108,333                  | 13            |                              | Estimated 10 Year FCI                                                | 7.1%                      |                 |
| Legend:                         | de   |                          |               |                              |                                                                      |                           |                 |

Steps 1a to 1m

Data entry fields

Under "Asset Class Facilities" enter the following information for the Asset Class of facilities:

- a. Name of the facilities Asset Class
- b. Current Replacement Value for the entire portfolio of facilities in the Asset Class
- c. Average Useful Service Life for the facilities in the Asset Class
- d. Average Age of the facilities in the Asset Class
- e. Starting Budget Year (the upcoming budget year)
- f. Previous Investments; the capital investments that have been made into each of the facilities in the Asset Class for state-of-good-repair since the date of construction. Note: These investments should only include costs to address state-of-good repair requirements and not such items as building expansions or reconfigurations.

The following information will be populated:

- g. The calendar investment years starting from a year based on the average age of the portfolio entered in Step 1d
- h. Investment requirements for each of the years since the starting investment year
- i. A count of the years since the starting investment year
- j. Deferred Maintenance which is the sum of total investment requirements from the starting investment year up to, but not including the "Starting Budget Year"
- k. The total investment requirement for the "Starting Budget Year" including deferred maintenance less previous investments made into the facility portfolio (Step 1f)
- I. Reinvestment requirements for each of the 10 years from the "Starting Budget Year"
- m. The total 10-year reinvestment requirements, total 10-year reinvestment requirements including deferred maintenance and net 10-year reinvestment requirements which includes deferred maintenance, less previous state-of-good-repair investments. Also, an estimated portfolio Facility Condition Index (FCI) for the "Starting Budget Year" and for the 10-year period is calculated.<sup>13</sup>

# TAB 5 – Capital Life Cycle Modelling System Assets

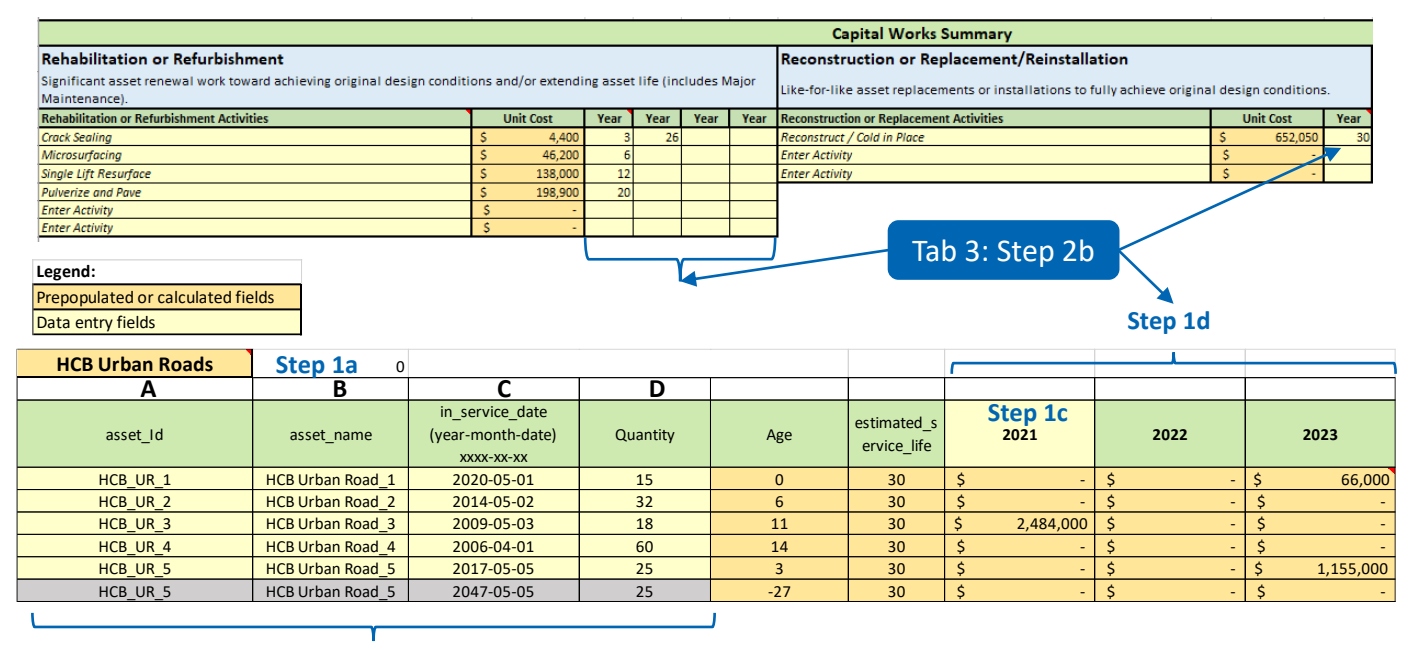

#### Step 1b

#### Steps 1a to 1e

- a. The name of the Asset Class is prepopulated from Tab 3(System), Step 1a
- b. Download following asset data from the asset register:
  - Column A The asset identification numbers
  - Column B The asset names
  - Column C The installation or in-service dates in the format year-month-day
  - Column D The asset quantities in units of measure that are consistent with the capital and operating unit costs used in Tabs 2 and 3.
- c. Enter the Starting Budget Year (the upcoming budget year)
- d. Lifecycle projections up to the assets' estimated useful life are automatically calculated based on the typical asset life cycle strategies entered in Tab 3: Step 2a
- e. At the end of the lifecycle modelling table, the following information will be calculated:
  - The 10-year state of good repair needs (from the starting budget year)
  - The capital life cycle costs of the asset up to and including its replacement
  - The year when the asset is estimated to be replaced (based on useful life and age of the asset)

| 10 | Year SoGR Needs | So | GR Lifecycle Cost | Asset Retirement Year |
|----|-----------------|----|-------------------|-----------------------|
| \$ | 759,000         | \$ | 5,878,500         | 2050                  |
| \$ | 4,416,000       | \$ | 10,921,600        | 2044                  |
| \$ | 6,064,200       | \$ | 6,143,400         | 2039                  |
| \$ | 11,934,000      | \$ | 12,198,000        | 2036                  |
| \$ | 4,605,000       | \$ | 9,687,500         | 2047                  |
| \$ | -               | \$ | 9,797,500         | 2077                  |
| \$ | 27,778,200      | \$ | 54,626,500        |                       |

#### Step 1e

# TAB 5 – Capital Life Cycle Modelling Facilities with Building Condition Assessments (BCAs), **Bridges and Major Culverts with OSIM Inspection Reports**

| A Step 1a                       | В                            | С                     | D        | Е                                                  | F                       | G                       |                                    |     |                            | [               | L,            |
|---------------------------------|------------------------------|-----------------------|----------|----------------------------------------------------|-------------------------|-------------------------|------------------------------------|-----|----------------------------|-----------------|---------------|
| Operations Yards                |                              |                       |          |                                                    |                         |                         |                                    |     |                            |                 |               |
|                                 |                              |                       |          |                                                    |                         |                         |                                    |     |                            |                 |               |
| asset_name                      | Current Replacement<br>Value | Gross Floor/Deck Area | asset_Id | in_service_date<br>(year-month-date)<br>xxxx-xx-xx | Deferred<br>Maintenance | Previous<br>Investments | Current FCI/BCI <sup>1,</sup><br>2 | Age | estimated_s<br>ervice_life | Step 1b<br>2021 | 2022          |
| Facilities with BCAs and Bridge | s/Major Culverts with        | OSIM Inspections      |          |                                                    |                         |                         |                                    |     |                            |                 |               |
| Operations Yard 1               | \$ 20,000,000                | 3000                  | Ops_1    | 2020-01-01                                         |                         |                         | 0.2%                               | 0   | 40                         | \$ 32,520.33    | \$ 48,780.49  |
| Operations Yard 2               | \$ 15,000,000                | 2500                  | Ops_2    | 2005-01-01                                         |                         |                         | 0.1%                               | 15  | 40                         | \$ 12,195.12    | \$ 24,390.24  |
| Operations Yard 3               | \$ 10,000,000                | 15000                 | Ops_3    | 2015-01-01                                         | Step                    | 10 -                    | 0.6%                               | 5   | 40                         | \$ 56,910.57    | \$ 65,040.65  |
|                                 |                              |                       |          |                                                    |                         |                         |                                    |     |                            |                 |               |
| Sub Total                       | \$ 45,000,000                | 20500                 |          |                                                    | \$ -                    | \$ -                    | 0.2%                               | 7.0 |                            | \$ 101,626.02   | \$ 138,211.38 |
|                                 |                              |                       |          |                                                    |                         |                         |                                    |     |                            |                 |               |

| Legend:                           |
|-----------------------------------|
| Prepopulated or calculated fields |

Step 1c

#### Step 1f **10 Year SoGR Needs** Facility Retirement Year 1,056,910.57 2060 \$ 670,731.71 2045 \$ 2055 934.959.35 \$ 2,662,601.63

Step 1e

#### Steps 1a to 1f

Data entry fields

- The name of the Asset Class is prepopulated from Tab 3(Facilities), Step 1a
- Enter the Starting Budget Year (the upcoming budget year) b.
- Download following asset data from the asset register or manually enter: c.
  - Column A The asset names
  - Column B The Current Replacement Values (CRVs)
  - Column C The Gross Floor/Deck Areas (GFA)
  - Column D The asset identification number(s)
  - Column E The in-service dates in the format year-month-day
  - Column F Any deferred maintenance costs (Past due "NOW Needs" costs that have been identified in years before the "Starting Budget Year".)
  - Column G Any investments or approved funding that has been made against the "Deferred Maintenance" amounts (usually only Facilities).
- d. The Current Facility Condition Index (FCI) or Bridge Condition Index (BCI) and overall FCI/BCI is calculated for the Asset Class. Note: The FCI/BCI is calculated based on the data inputs and can be overwritten based on what is reported in the condition assessment reports.
- e. Download or manually enter the annual BCA or OSIM inspection recommendations for each of the 10 years for each of the facilities, bridges or major culverts
- At the end of the lifecycle modelling table, the following information will be calculated: f.
  - The 10-year state-of-good-repair needs including the net deferred maintenance costs
  - The year when the asset is estimated to be replaced (based on useful service life and age) •

# TAB 5 – Capital Life Cycle Modelling Facilities Without BCAs

| Operations Yards        | Step 1a                      |                       |          | [                                                  |                         |                         |                                 |     |                            |                 |              |
|-------------------------|------------------------------|-----------------------|----------|----------------------------------------------------|-------------------------|-------------------------|---------------------------------|-----|----------------------------|-----------------|--------------|
|                         |                              |                       |          |                                                    |                         |                         |                                 |     |                            |                 |              |
| asset_name              | Current Replacement<br>Value | Gross Floor/Deck Area | asset_Id | in_service_date<br>(year-month-date)<br>xxxx-xx-xx | Deferred<br>Maintenance | Previous<br>Investments | Current FCI/BCI <sup>1, 2</sup> | Age | estimated_s<br>ervice_life | Step 1b<br>2021 | 2022         |
| Facilities without BCAs |                              |                       |          |                                                    |                         |                         |                                 |     |                            |                 |              |
| Operations Yard 4       | \$ 25,000,000                | 4000                  | Ops_4    | 2019-01-01                                         | \$ 60,976               | \$ 20,000               | 0.4%                            | 1   | 40                         | \$ 60,975.61    | \$ 81,300.81 |
|                         | \$                           |                       |          |                                                    | \$ -                    | \$ -                    |                                 |     |                            | \$ -            | \$-          |
| Step 1c                 | s Step 1f -                  | Step 1d               | Step 1   | e                                                  | \$ -                    | \$ -                    |                                 |     |                            | \$ -            | \$ -         |
|                         | \$ -                         |                       |          |                                                    | \$ -                    | \$ -                    |                                 |     |                            | \$ -            | \$-          |
| Sub Total               | \$ 25,000,000                | 4000                  |          |                                                    | \$ 60,976               | \$ 20,000               | 0.4%                            | 1.0 |                            | \$ 60,976       | \$ 81,301    |
| Totals                  | \$ 70,000,000                | 24500                 |          |                                                    | \$ 60,976               | \$ 20,000               | 0.3%                            | 6.0 |                            | \$ 162,602      | \$ 357,724   |
| -                       |                              |                       |          |                                                    |                         |                         |                                 |     |                            |                 |              |

#### Steps 1a to 1g

- a. The name of the Facilities Asset Class is prepopulated from Tab 3(Facilities), Step 1a
- b. Enter the Starting Budget Year (the upcoming budget year)
- c. Enter the names of the Facilities and/or Facilities Asset Classes from Tab 4.
- d. Enter Gross Floor Area (GFA)
- e. Enter Facility ID number
- f. The following asset data will be populated from Tab 4:
  - The Current Replacement Values (CRVs)
  - The in-service date in the format year-month-day
  - Deferred Maintenance Costs
  - Previous Investments made on Deferred Maintenance
  - Current Facility Condition Index
  - Age
  - Estimated (Useful) Service Life
  - Required Annual Capital Investments for 10 years beginning with the "Starting Budget Year"
- g. At the end of the lifecycle modelling table, the following information will be calculated:
  - The 10-year state-of-good-repair needs including the net deferred maintenance costs
  - The year when the asset is estimated to be replaced (based on useful service life and age)

|    | 510p 18           |                          |  |  |  |  |  |  |  |  |
|----|-------------------|--------------------------|--|--|--|--|--|--|--|--|
| 10 | ) Year SoGR Needs | Facility Retirement Year |  |  |  |  |  |  |  |  |
|    |                   |                          |  |  |  |  |  |  |  |  |
|    |                   |                          |  |  |  |  |  |  |  |  |
| \$ | 1,565,365.85      | 2059                     |  |  |  |  |  |  |  |  |
| \$ | -                 |                          |  |  |  |  |  |  |  |  |
| \$ | -                 |                          |  |  |  |  |  |  |  |  |
| \$ | -                 |                          |  |  |  |  |  |  |  |  |
| \$ | -                 |                          |  |  |  |  |  |  |  |  |
| \$ | -                 |                          |  |  |  |  |  |  |  |  |
| \$ | -                 |                          |  |  |  |  |  |  |  |  |
| \$ | -                 |                          |  |  |  |  |  |  |  |  |
| \$ | -                 |                          |  |  |  |  |  |  |  |  |
| \$ | -                 |                          |  |  |  |  |  |  |  |  |
| \$ | -                 |                          |  |  |  |  |  |  |  |  |
| \$ | -                 |                          |  |  |  |  |  |  |  |  |
| \$ | 1,565,366         |                          |  |  |  |  |  |  |  |  |

| Step 1 | ١g |
|--------|----|
|--------|----|

16

Legend: Prepopulated or calculated fields Data entry fields

Step 1f

# TAB 6 – 10-year Financing by Asset Class

| Reinvestment Forecasting          | Year 1 |                          |    |                        |         |           |  |
|-----------------------------------|--------|--------------------------|----|------------------------|---------|-----------|--|
| Asset Classes                     |        | Operating<br>Investments |    | Capital<br>Investments |         | Total     |  |
| System Assets                     |        | Step 1b                  |    | Step 1c                | Step 1d |           |  |
| HCB Urban Roads Step 1a           | \$     | 485,486                  | \$ | 2,484,000              | \$      | 2,969,486 |  |
|                                   |        |                          |    |                        | \$      | -         |  |
|                                   |        |                          |    |                        | \$      | -         |  |
|                                   |        |                          |    |                        | \$      | -         |  |
|                                   |        |                          |    |                        | \$      | -         |  |
| Facilities/Bridges/Major Culverts |        |                          |    |                        |         |           |  |
| Operations Yards Step 1a          | \$     | 54,800                   | \$ | 162,602                | \$      | 217,402   |  |
|                                   |        |                          |    |                        | \$      | -         |  |
|                                   |        |                          |    |                        | \$      | -         |  |
|                                   |        |                          |    |                        | \$      | -         |  |
|                                   |        |                          |    |                        | \$      | -         |  |
| Total Recommended Investments     |        | 540,286                  | \$ | 2,646,602              | \$      | 3,186,888 |  |
| Proposed Investments Step 2a      | \$     | 500,000                  | \$ | 150,000                | \$      | 650,000   |  |
| Difference Step 2b                | \$     | 40,286                   | \$ | 2,496,602              | \$      | 2,536,888 |  |

Legend: Prepopulated or calculated fields Data entry fields

#### Steps 1a to 1d

a. The "System" Asset Class names and the "Facilities/Bridges/Major Culverts" Asset Class names will be prepopulated from the linked Tab 5(System) and Tab 5(Facilities) spreadsheets respectively.

The following information will be automatically calculated for all 10 years: All the Investments are in Uninflated \$'s

- b. Operating Investments from the Tabs 3 "Operating Cost Summary"
- c. Capital Investments from the Capital Life Cycle Modelling on Tabs 5
- d. Total Investments Summation of annual Operating & Capital expenditures

#### Steps 2a & 2b – Comparison of Proposed Investments vs Total Recommended Investments

- a. Enter the proposed annual Operating and Capital investments for the Asset Classes included on the table per one of the following:
  - The amounts that are approved in the annual Budget & Forecast
  - Annual estimates based on historical investments
  - Annual estimates that are deemed to be affordable
- b. The difference between the "Total Recommended Investments" and the "Proposed Investments" is calculated for the Asset Classes included.

#### Step 3

A graphic comparison is produced showing the recommended Operating and Capital Investments and the "Proposed Investments" over the next 10-year period.

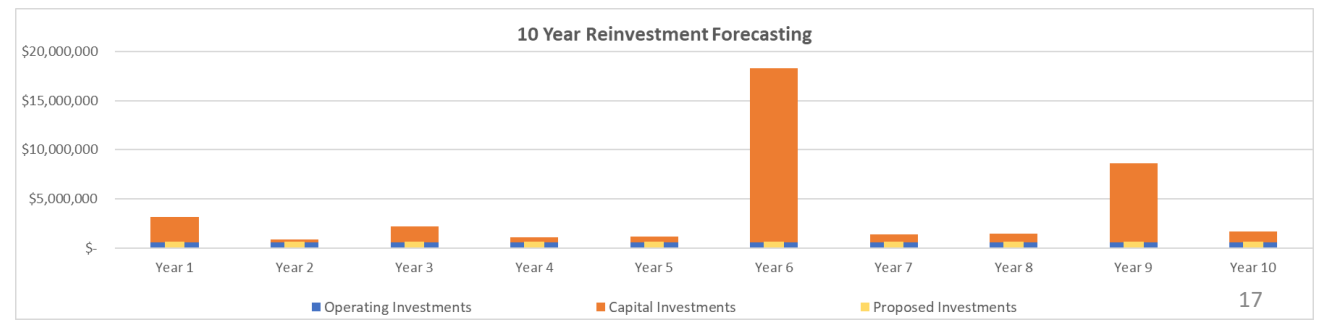

### TAB 7 – 10-year Reserve Financing for All Asset Classes

**Note:** The objective of this process is to create a standalone reserve financing model to determine reserve and revenue needs using a consolidation of multiple Tab 6 Asset Class expenditure forecasts.

.....

| Тах                                         | Step 1a              | _       |  |  |  |  |  |
|---------------------------------------------|----------------------|---------|--|--|--|--|--|
| Summary                                     |                      |         |  |  |  |  |  |
| Starting Reserve Balance                    | \$ 10,000,000        | Step 1b |  |  |  |  |  |
| Annual Revenues                             | \$ 5,000,000         | Step 1c |  |  |  |  |  |
| Average Annual Construction Price Index (%) | 2.5%                 | Step 1e |  |  |  |  |  |
| Average Annual Return on Investments (%)    | 4.0%                 | Step 1d |  |  |  |  |  |
| Discount Rate (%)                           | 3.0%                 | Step 1f |  |  |  |  |  |
| Ending Reserve Balance                      | \$ <b>21,891,792</b> | Step 1g |  |  |  |  |  |

| Legend:        |                      |
|----------------|----------------------|
| Prepopulated   | or calculated fields |
| Data entry fie | elds                 |

#### Steps 1a to 1g

- a. Select the reserve source for the Asset Classes
- b. Enter the starting reserve balance.
- c. Enter the estimated annual revenue.
- d. Enter the average annual construction price index
- e. Enter average annual return on investments which includes:
  - Earned revenue from interest on the current reserve balance, plus;
  - Earned revenue from interest on the net balance (annual revenue less annual investments). It is assumed that the net balance will earn interest for half the year. Municipalities can change this assumption according to their financial planning.
- f. Enter the discount rate which is the Interest Rate used to discount future cashflows back to present value. This rate is currently not used in the calculation but if the Municipality's investment forecasts are inflated then this rate can be used to bring those values to present dollar values.
- g. Ending reserve balance will be calculated once the total operating and capital investments have been entered through the following steps.

### TAB 7 – 10-year Reserve Financing for All Asset Classes

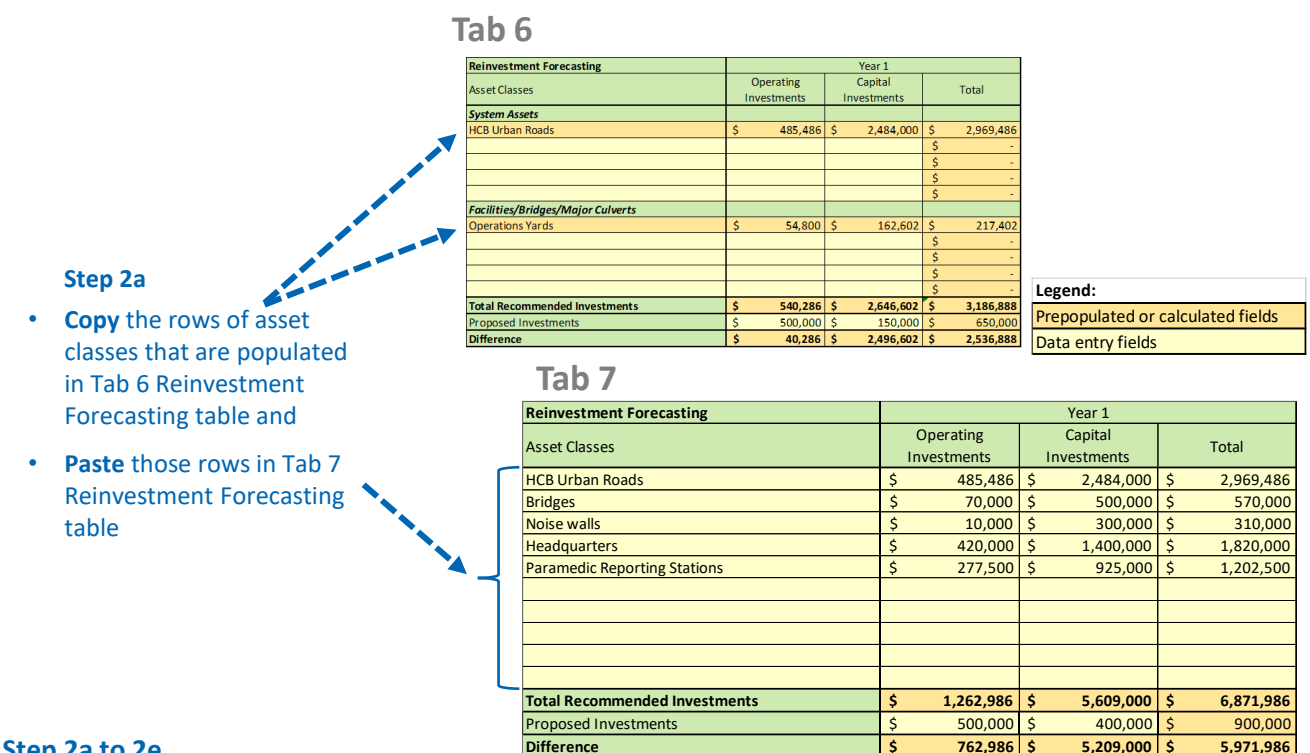

#### Step 2a to 2e

- a. Copy and paste from all the Tab 6 spreadsheets, the Asset Classes to be included on the "standalone" Tab 7 spreadsheet.
- "Total Recommended Investments" will be automatically be calculated. b.
- Enter proposed annual Operating and Capital investments for the Asset Classes included on the table per c. one of the following:
  - ٠ The amounts that are approved in the annual Budget & Forecast
  - Annual estimates based on historical investments
  - Annual estimates that are deemed to be affordable
- d. The difference between the "Total Recommended Investments" and the "Proposed Investments" is calculated for the Asset Classes included.
- e. A graphic comparison is produced showing the recommended Operating and Capital Investments and the "Proposed Investments" over the next 10-year period.

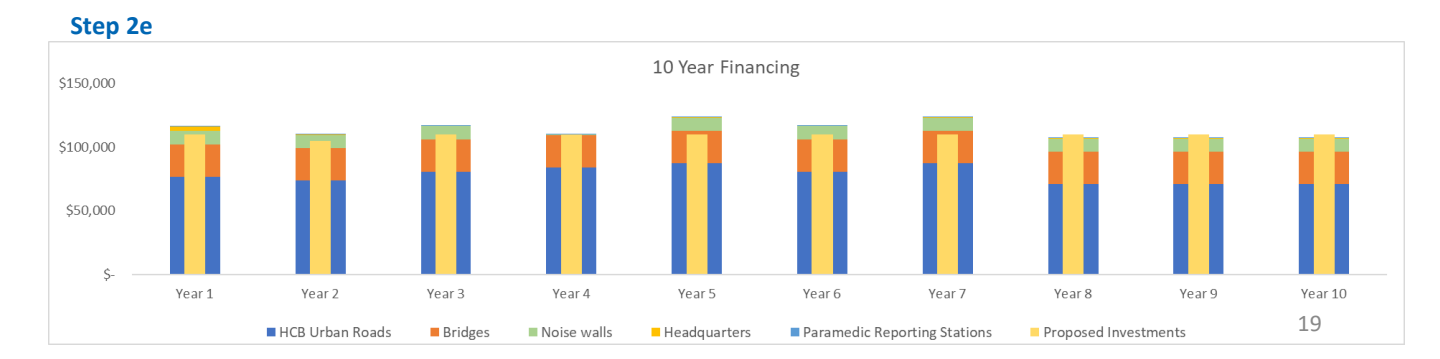

### TAB 7 – 10-year Reserve Financing for All Asset Classes

| Reserve Forecasting              |       | Year 1           | Year 2           | Year 3           | Year 4           | Year 5           | Year 6           | Year 7           | Year 8           | Year 9           | Year 10          |
|----------------------------------|-------|------------------|------------------|------------------|------------------|------------------|------------------|------------------|------------------|------------------|------------------|
| Opening Reserve Balance Step 3   | la :  | \$ 10,000,000.00 | \$ 8,528,014.02  | \$ 12,618,022.89 | \$ 15,604,112.11 | \$ 19,932,964.89 | \$ 24,412,871.79 | \$ 11,935,100.69 | \$ 16,050,893.02 | \$ 20,309,217.04 | \$ 17,615,099.75 |
| Annual Revenue Step 3            | sp è  | 5,000,000.00     | \$ 5,000,000.00  | \$ 5,000,000.00  | \$ 5,000,000.00  | \$ 5,000,000.00  | \$ 5,000,000.00  | \$ 5,000,000.00  | \$ 5,000,000.00  | \$ 5,000,000.00  | \$ 5,000,000.00  |
| Total Recommended Annual Investm | SC \$ | 6,871,985.98     | \$ 1,324,619.31  | \$ 2,567,285.98  | \$ 1,367,952.64  | \$ 1,389,619.31  | \$ 18,454,285.98 | \$ 1,432,952.64  | \$ 1,454,619.31  | \$ 8,506,485.98  | \$ 1,497,952.64  |
| Ending Reserve Balance Step 3    | d s   | 8,528,014.02     | \$ 12,618,022.89 | \$ 15,604,112.11 | \$ 19,932,964.89 | \$ 24,412,871.79 | \$ 11,935,100.69 | \$ 16,050,893.02 | \$ 20,309,217.04 | \$ 17,615,099.75 | \$ 21,891,792.04 |

#### Step 3

The Reserve Forecasting Table will be calculated as follows:

- a. Year 1 Opening Reserve Balance entered in Step 1b and then increased annually by Net Balance (Annual Revenue less Annual Investment)
- b. Annual Revenue entered in Step 1c
- c. Total Recommended Annual Investments from Step 2d
- d. Ending Reserve Balance which is the addition of Step 3a and 3b less Step 3c
  - (Opening Reserve Balance + Annual Revenue Annual Investment)

Note: These assumptions can be changed according to the Municipalities strategy

Assumptions made in the Reserve Forecasting table:

• If annual revenue is greater than investment, it is assumed the net balance will earn interest for half year

• Total investments are based on the budget year dollars (If not then Annual CPI needs to be applied to bring the investments to budget year dollars)